# **Ultimate Advertising Suite**

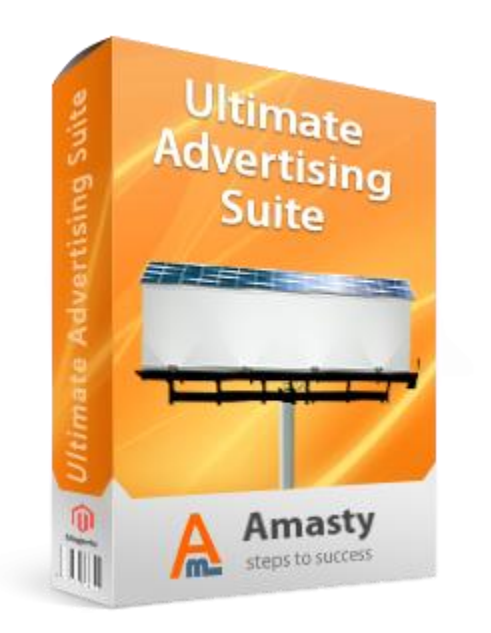

# Magento Extension User Guide

#### **Official extension page:** <u>Ultimate Advertising Suite</u>

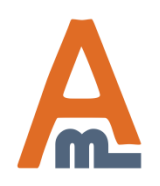

User Guide: <u>Ultimate Advertising Suite</u>

# **Table of contents:**

| 1. | Introduction                                   | 3   |
|----|------------------------------------------------|-----|
| 2. | Creating advert blocks                         | . 4 |
| 3. | Creating placeholders                          | . 6 |
| 4. | Unique features for some placeholder positions | 10  |

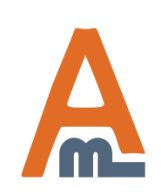

User Guide: <u>Ultimate Advertising Suite</u>

#### 1. Introduction

First of all we recommend to have a look at the list of available placeholders and decide in which of them you would like to display ads or other necessary information.

| Placeholder Information                                                                                                    | New Placeholder                                                                                                    | Back Reset                                                                                                    |  |
|----------------------------------------------------------------------------------------------------|----------------------------------------------------------------------------------------------------|----------------------------------------------------------------------------------------------------|--|
| Settings 🗄                                                                                                    |                                                                                                    |                                                                                                    |  |
|                                                                                                    | Create Placeholder Settings                                                                                                    |                                                                                                    |  |
|                                                                                                    | Placeholder Position                                                                                                    | Bottom of the left column<br>Above the footer links<br>Above the main content block<br>Above the main menu                                                                                                    |  |
|                                                                                                    |                                                                                                    | Bottom of the left column<br>Bottom of the left column on category page<br>Bottom of the right column<br>Bottom of the right column on category page                                                                                                    |  |
| To do this please login to admi<br>Ultimate Advertising Suite -> 1<br>New Placeholder' button. In the<br>available placement options. F<br>which of them you would like to<br>Please be aware that you can up<br>placeholder and rotate them. A<br>block (or blocks) in a placeholder | n panel, browse to CMS -><br>Placeholders and click 'Add<br>te dropdown you will see<br>Please review them and decide<br>to use for ads/information.<br>Use several ads for each<br>Also you can display a different<br>der for each store view. | Fullscreen popup on each page<br>Fullscreen popup pre-checkout<br>Top of the left column<br>Top of the left column on category page<br>Top of the right column on category page<br>Under the right column on category page<br>Under the main menu<br>Under the main menu<br>Under the main menu on homepage |  |

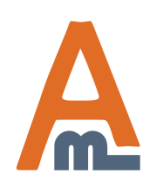

#### User Guide: <u>Ultimate Advertising Suite</u>

### 2. Creating advert blocks

|                                   | Fo create an ad or information<br>block please browse to CMS -><br>Ultimate Advertising Suite -><br>Advert Blocks. |                        | on<br>>          | Click 'Add New<br>Advert' to create<br>an advert block. |                        |
|-----------------------------------|----------------------------------------------------------------------------------------------------|------------------------|------------------|---------------------------------------------------------|------------------------|
| Dashboard Sales Catalog Cu        | stomers Promotion                                                                                                  | ns Newsletter          | смз и            | ts System                                               | ③ G、 elp for this page |
| Adverts                           |                                                                                                    | Pages<br>Static Blocks |                  | Add New Advert                                          |                        |
|                                   |                                                                                                    |                        | Widgets          |                                                         |                        |
| Page 🕢 1 🕒 of 1 pages   View 20 🔹 | 🖌 perpage   Total 13                                                                                               | 2 records found        | Polls            |                                                         | Reset Filter Search    |
| Advert Title                      | Enabled                                                                                                    | Last Modified          | Ultimate Adverti | Advert Blocks                                           |                        |
|                                   | ×                                                                                                    |                        |                  | Placeholders                                            |                        |
| above menu                        | Yes                                                                                                    | 2011-01-19 12:59:      | 54               | 41                                                      |                        |
| under menu 1                      | Yes                                                                                                    | 2011-01-19 12:58:      | 58               | 13                                                      |                        |
| above footer                      | Yes                                                                                                    | 2011-01-19 12:48:      | 45               | 3                                                       |                        |
| under footer                      | Yes                                                                                                    | 2011-01-19 12:48:      | 45               | 3                                                       |                        |
| middle column                     | Yes                                                                                                    | 2011-01-19 12:59:      | 54               | 41                                                      |                        |
| рорир                             | Yes                                                                                                    | 2011-01-19 12:45:      | 43               | 4                                                       |                        |
| top left column                   | Yes                                                                                                    | 2011-01-19 12:59:      | 55               | 26                                                      |                        |
| top right column                  | Yes                                                                                                    | 2011-01-19 12:59:      | 55               | 36                                                      |                        |
| bottom left column                | Yes                                                                                                    | 2011-01-19 12:59:      | 55               | 26 🦯                                                    | Here you can see how   |
| bottom right column               | Yes                                                                                                    | 2011-01-19 12:59:      | 55               | 36                                                      | block was displayed    |
| under menu 2                      | Yes                                                                                                    | 2011-01-19 12:59:      | 54               | 17                                                      | on front end.          |
| under menu 3                      | Yes                                                                                                    | 2011-01-19 12:59:      | 45               | 11                                                      |                        |

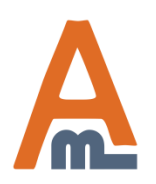

#### User Guide: <u>Ultimate Advertising Suite</u>

### 2. Creating advert blocks

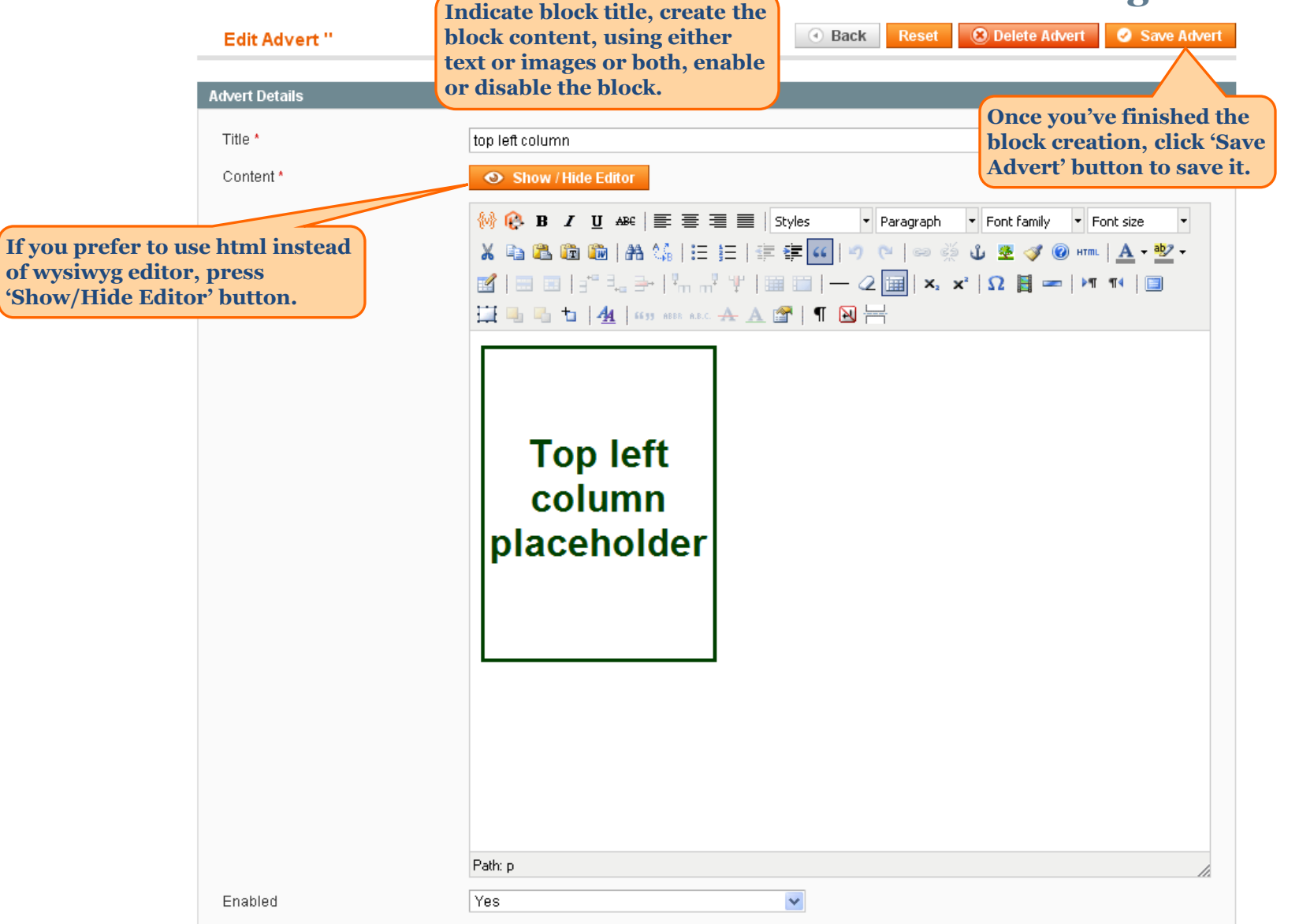

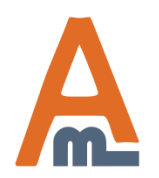

#### User Guide: <u>Ultimate Advertising Suite</u>

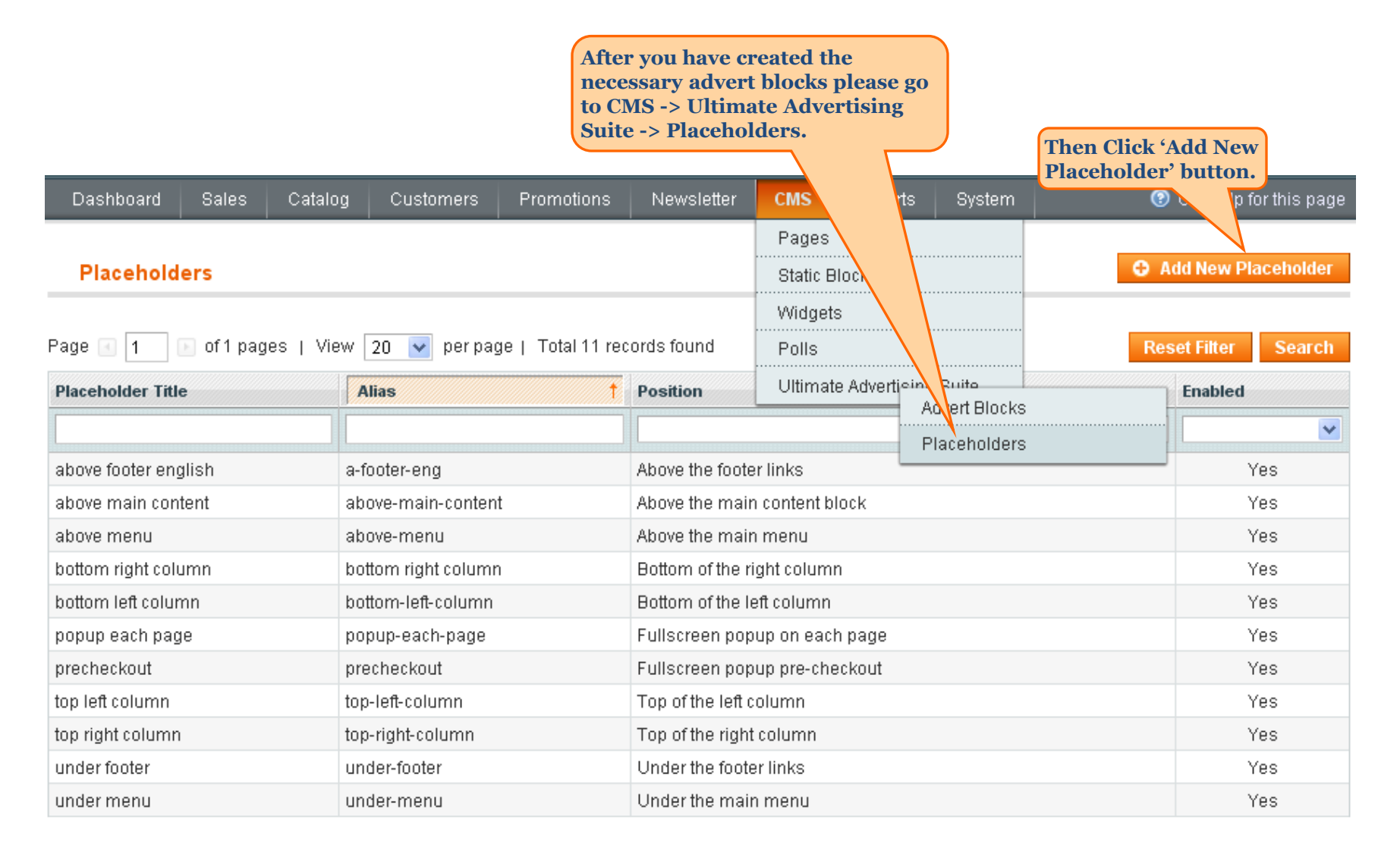

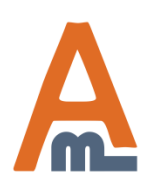

#### User Guide: <u>Ultimate Advertising Suite</u>

| Placeholder Information |                                                                                          | New Placeholder                                                                                                    |                                                                                                    |  | Reset |
|-------------------------|------------------------------------------------------------------------------------------|----------------------------------------------------------------------------------------------------|----------------------------------------------------------------------------------------------------|--|-------|
| Settings                | 8                                                                                        |                                                                                                    |                                                                                                    |  |       |
|                         |                                                                                          | Create Placeholder Settings                                                                                         |                                                                                                    |  |       |
|                         |                                                                                          | Placeholder Position                                                                                                | Bottom of the left column<br>Above the footer links<br>Above the main content block<br>Above the main menu                                                                                                    |  |       |
|                         | Choose Placeh<br>you would like<br>some) of the b<br>hit 'Continue' l<br>it's hidden und | older position, where<br>to display one (or<br>locks you created and<br>button (at this image<br>ler the dropdown). | Bottom of the left column<br>Bottom of the left column on category page<br>Bottom of the right column on category page<br>Fullscreen popup on each page<br>Fullscreen popup pre-checkout<br>Top of the left column<br>Top of the left column on category page<br>Top of the right column<br>Top of the right column on category page<br>Under the footer links<br>Under the main menu<br>Under the main menu on homepage |  |       |

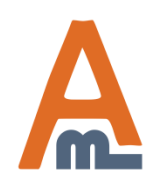

#### User Guide: <u>Ultimate Advertising Suite</u>

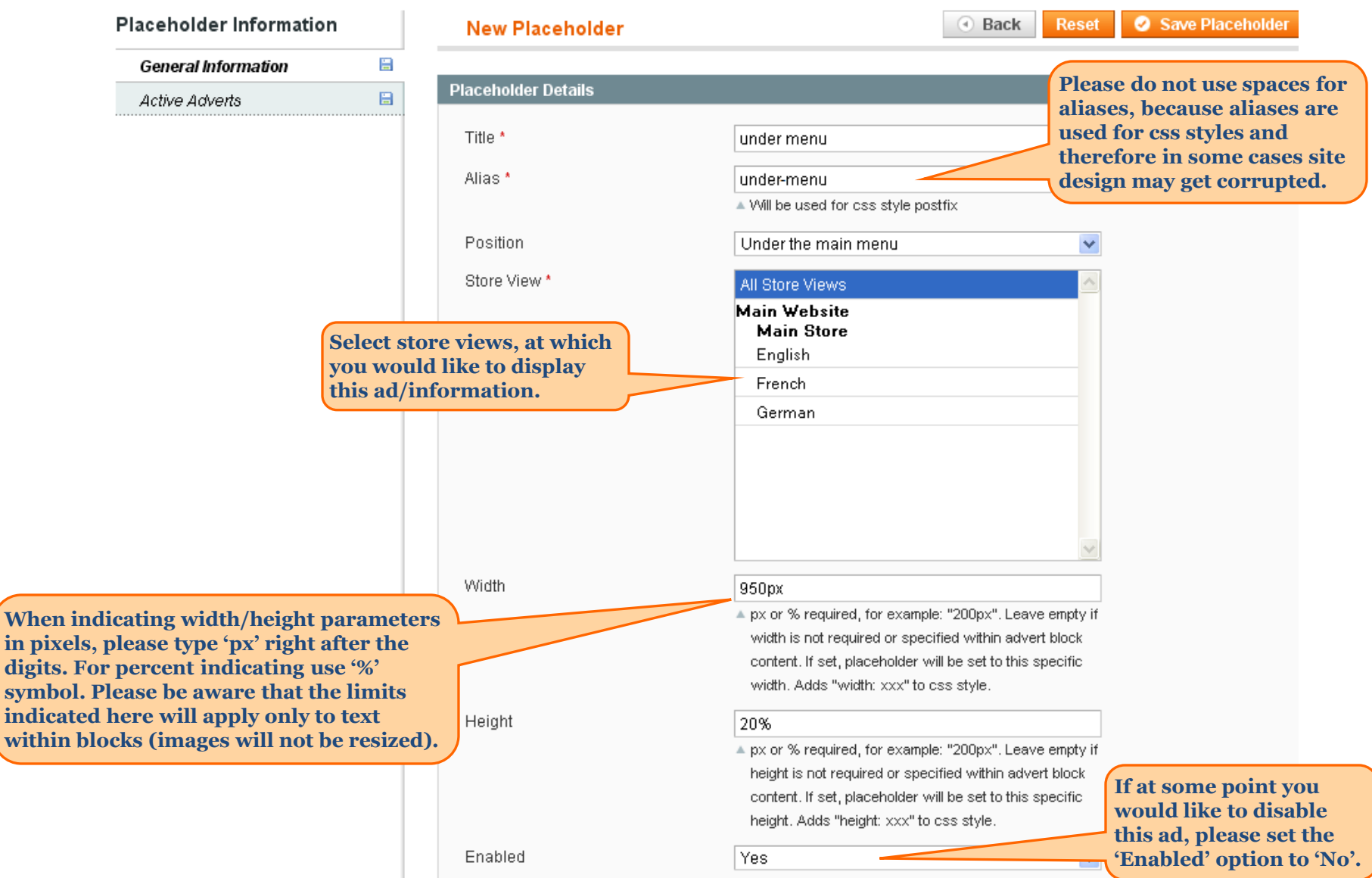

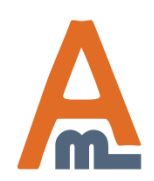

#### User Guide: Ultimate Advertising Suite

| Placeholder Information   General Information | New Placeholder    Image: New Placeholder   Image: New Placeholder   Imag |                     |         |                     |  |
|-----------------------------------------------|----------------------------------------------------------------------------------------------------|---------------------|---------|---------------------|--|
| Active Adverts 📼                              |                                                                                                    | Advert Title        | Enabled | Last Modified       |  |
|                                               | Any 💌                                                                                                    |                     | ×       |                     |  |
|                                               |                                                                                                    | above menu          | Yes     | 2011-01-18 22:50:50 |  |
|                                               | <b>~</b>                                                                                                    | under menu 1        | Yes     | 2011-01-18 23:17:01 |  |
|                                               |                                                                                                    | above footer        | Yes     | 2011-01-18 22:52:43 |  |
|                                               |                                                                                                    | under footer        | Yes     | 2011-01-18 22:53:25 |  |
|                                               |                                                                                                    | middle column       | Yes     | 2011-01-18 22:54:30 |  |
|                                               |                                                                                                    | рорир               | Yes     | 2011-01-18 22:58:41 |  |
|                                               |                                                                                                    | top left column     | Yes     | 2011-01-18 22:56:26 |  |
| Use Active Adverts tab to                     |                                                                                                    | top right column    | Yes     | 2011-01-18 22:59:44 |  |
| should be displayed (here are                 |                                                                                                    | bottom left column  | Yes     | 2011-01-18 23:01:26 |  |
| listed all the blocks that you've             |                                                                                                    | bottom right column | Yes     | 2011-01-18 23:02:09 |  |
| created before). If you choose                |                                                                                                    | under menu 2        | Yes     | 2011-01-18 23:18:09 |  |
| several blocks, mey will rotate.              |                                                                                                    | under menu 3        | Yes     | 2011-01-18 23:18:42 |  |

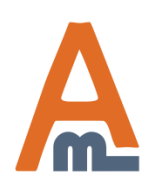

#### User Guide: <u>Ultimate Advertising Suite</u>

# 4. Unique features for some placeholder positions

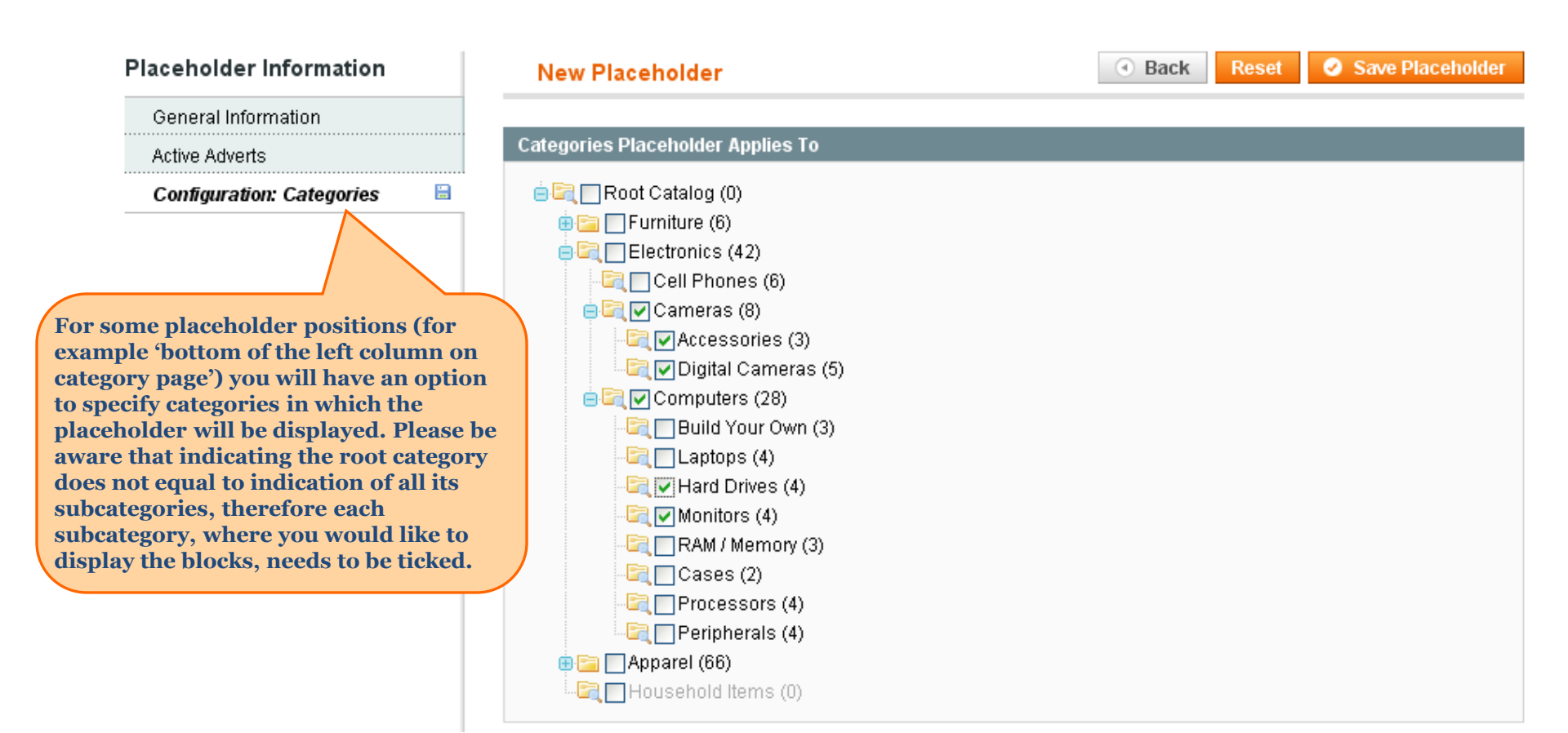

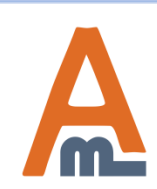

#### User Guide: Ultimate Advertising Suite

# 4. Unique features for some placeholder positions

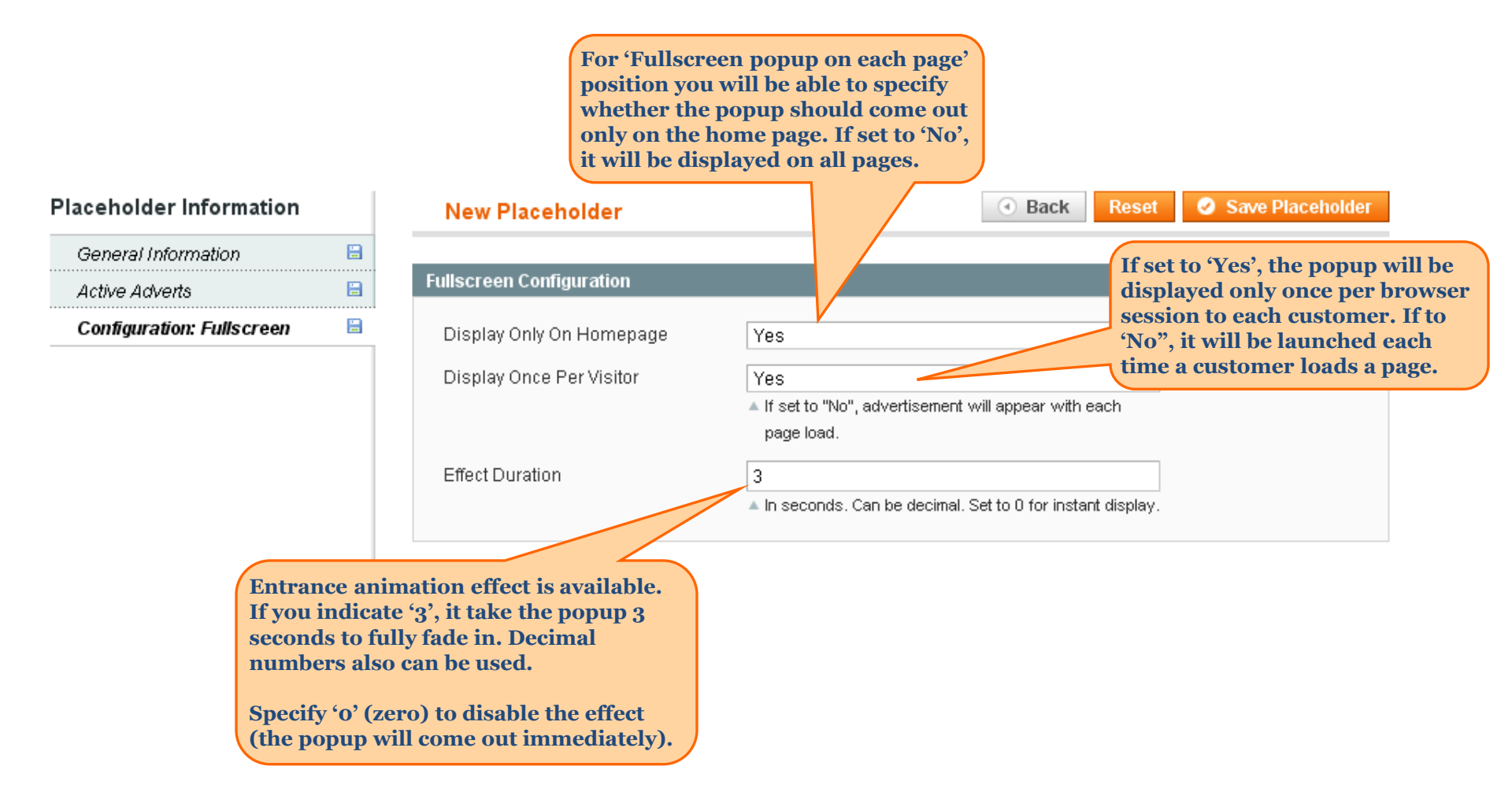

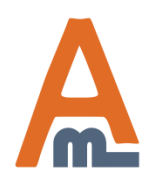

#### User Guide: <u>Ultimate Advertising Suite</u>

## 4. Unique features for some placeholder positions

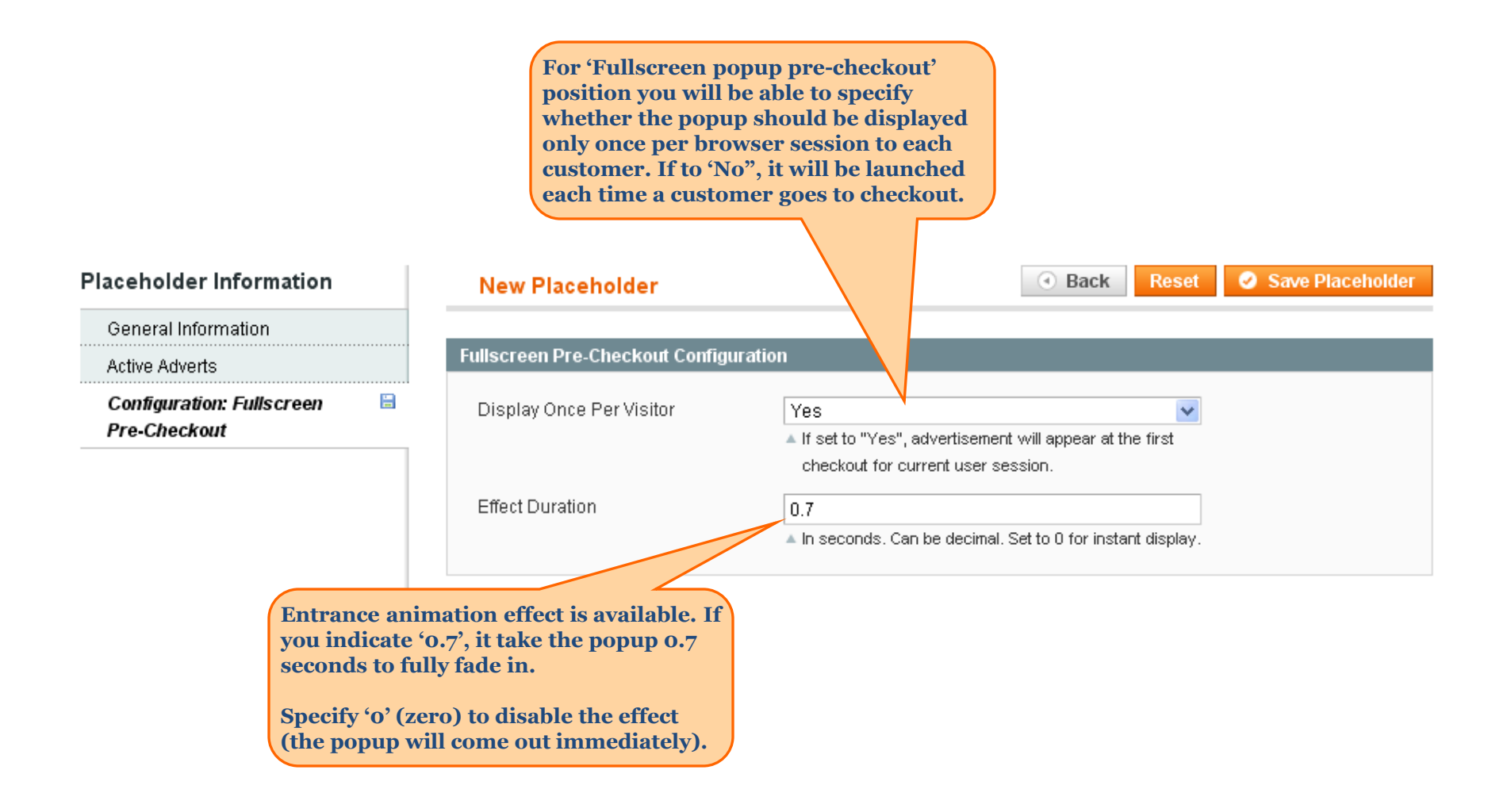

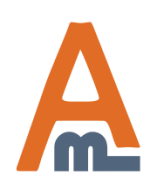

#### User Guide: <u>Ultimate Advertising Suite</u>

# **Thank you!**

Should you have any questions or feature suggestions, please contact us at: <u>http://amasty.com/support.html</u>

Your feedback is absolutely welcome!

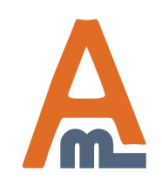

User Guide: <u>Ultimate Advertising Suite</u>